# 능력자의 잇템! 엑셀 2016 +오피스 365 20\_안 대리, 김 주임, 최 사원의 팀플레이 - 오피스 365(2) 협업을 위한 공유기능 활용

| 학습내용 | <ul> <li>PC의 파일을 OneDrive에 업로드하는 여러 방법</li> <li>OneDrive 모바일 앱 이용하기</li> <li>공동으로 작업하기</li> <li>OneDrive의 파일과 폴더를 다른 사람에게 공유하기</li> </ul>                                  |
|------|----------------------------------------------------------------------------------------------------|
| 학습목표 | <ul> <li>파일을 OneDrive에 업로드하는 다양한 방법을 활용할 수 있다.</li> <li>엑셀을 언제 어디서나 스마트폰으로 작업할 수 있다.</li> <li>엑셀을 동시에 여러 명과 작업할 수 있다.</li> <li>OneDrive를 이용하여 파일과 폴더를 공유할 수 있다.</li> </ul> |

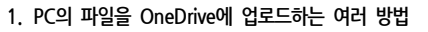

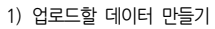

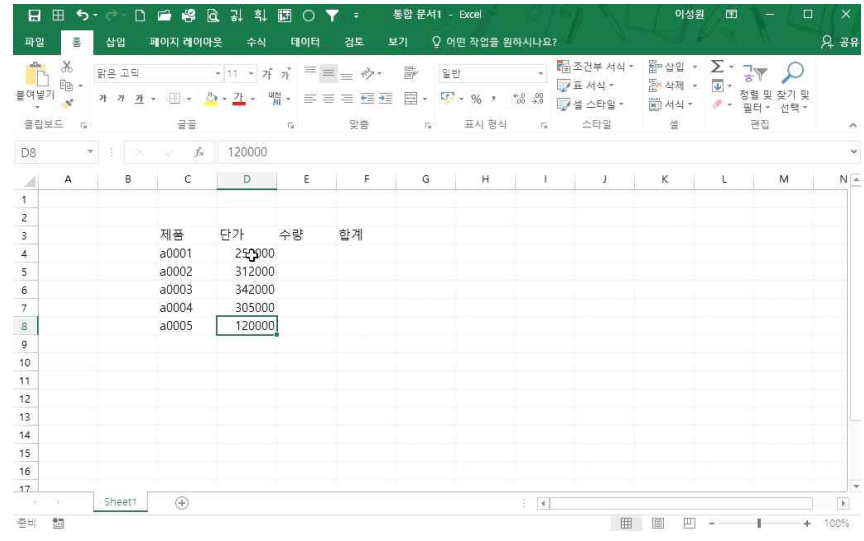

① 제품, 단가, 수량, 합계 입력 - 제품에 a0001 입력 후 자동채우기 핸들로 a0005까지 삽입 ② 단가금액 임의로 입력

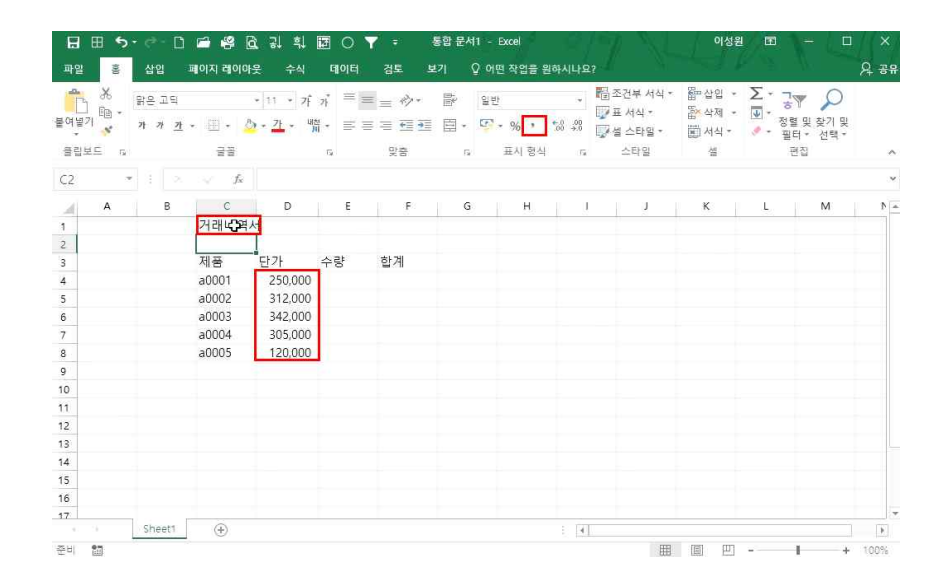

③ 단가블록 설정 후 천원단위 콤마(쉼표 스타일) 클릭 ④ C1셀에 '거래내역서' 입력

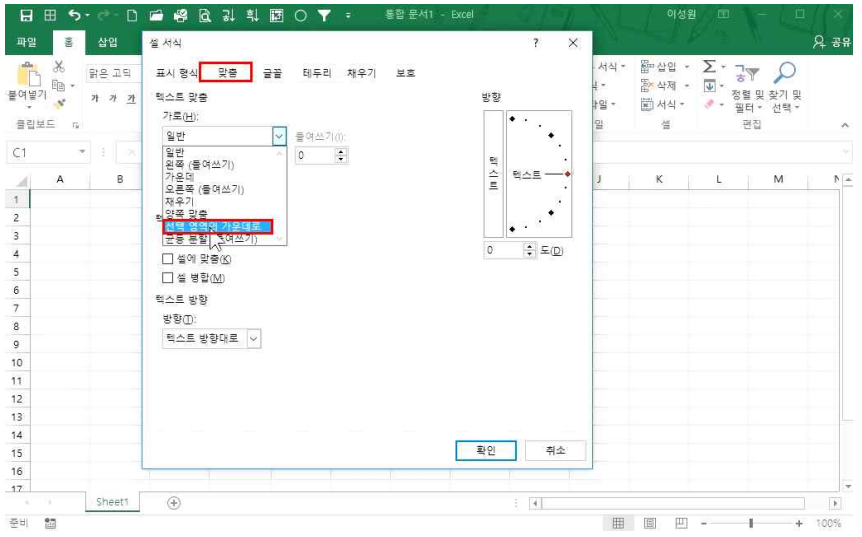

- 3 -

⑤ [C1:F1]셀 블록 설정 - 셀 서식 클릭

⑥ [맞춤]탭 클릭 - '선택 영역의 가운데로' 선택 후 확인 클릭

2) ① OneDrive 사이트에 업로드

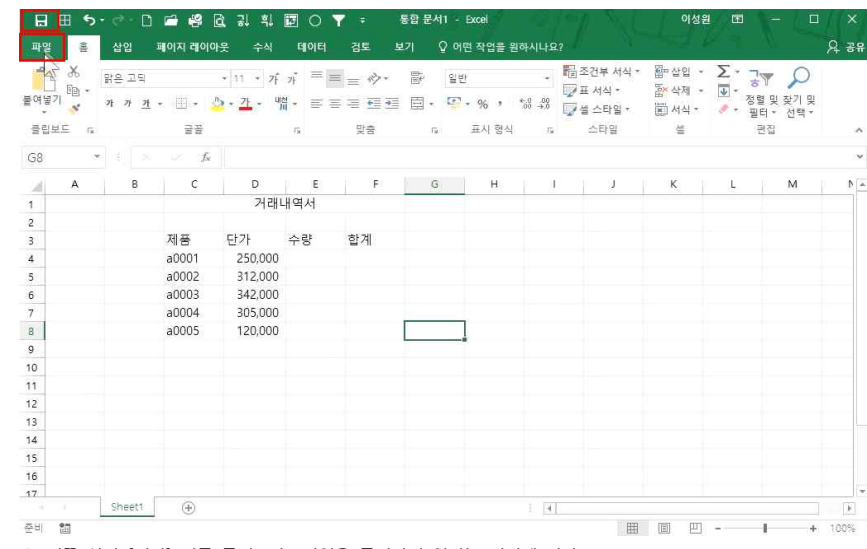

① 왼쪽 상단 [저장] 버튼 클릭 또는 파일을 클릭하여 원하는 위치에 저장

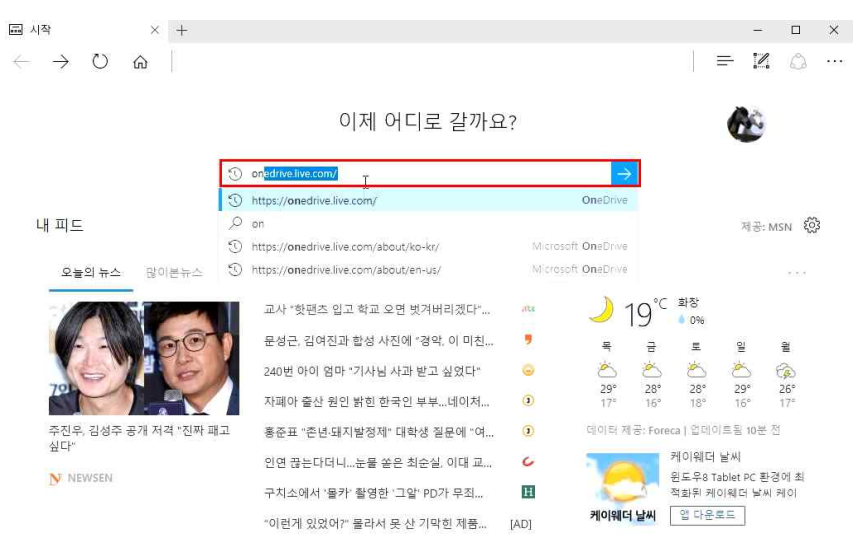

② 엑셀을 닫고, onedrive.live.com에 접속

#### ④ 업로드할 폴더 지정

OneDrive 앱 다운로드 플래식 OneDrive로 돌아가기

| 으 검색                                                        | + 새로 만들기 ∨ → 한 업로드 ∨ 📿 동기화 |  | ↓= 정(         | ≝ ∨ E  |     |
|-------------------------------------------------------------|----------------------------|--|---------------|--------|-----|
| 정 소리                                                        | 파일                         |  |               |        |     |
| <mark>파일</mark><br>최근 항목                                    | 015 T                      |  | 수정된 날짜        | 수정한 사람 | 파일크 |
| 나와 공유됨                                                      | ···· 8월프로젝트                |  | 9월 3일         | 정 소리   |     |
| 휴지통                                                         | 이 제품더                      |  | 9월 3일         | 정 소리   |     |
| 오피유커스 +                                                     | - au                       |  | 화요일, 오전 12:01 | 정 소리   |     |
| 그름을 이용하면 모든 팀원이 함<br>께 모일 수 있습니다. 그름에 참<br>여하거나 직접 만들어 보세요. | 에 워드                       |  | 화요일, 오전 12:01 | 정 소리   |     |
|                                                             | 📫 첨부 파일                    |  | 9월 3일         | 정 소리   |     |

### ③ [로그인]을 클릭하여 계정 접속

III Office 365 OneDrive

× +

 $\leftrightarrow$   $\rightarrow$   $\circlearrowright$  a a 13qufwkfl-my sharepoint.com

🝊 파일 - OneDrive

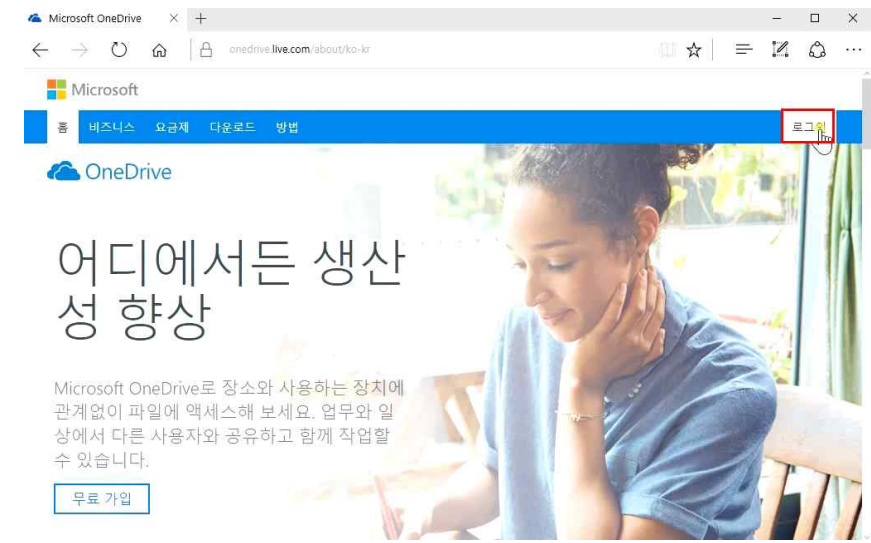

#### ⑥ 저장해 둔 파일(원드라이브연습 xlsx) 선택 후 열기 클릭

OneDrive 앱 다운로드 클래식 OneDrive로 돌아가기

이 폴더는 비어 있습니다. 업로드하려면 파일을 여기로 끌어오세요.

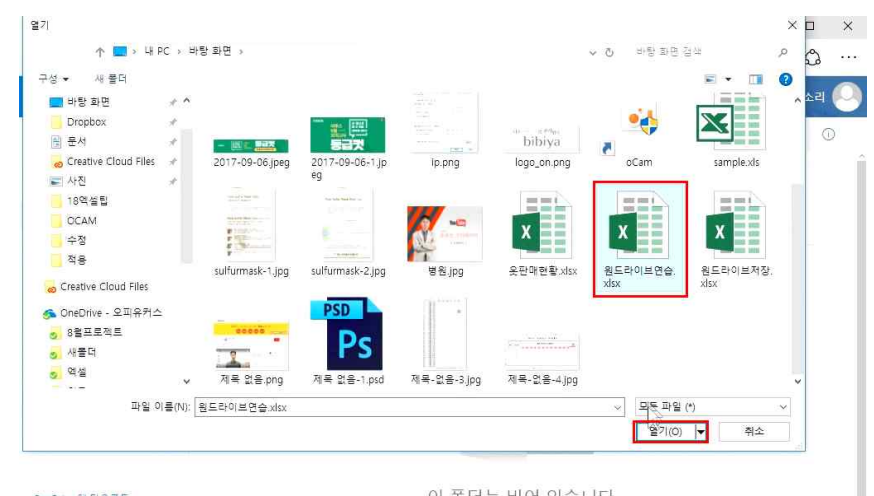

#### ⑤ 상단 [업로드] - [파일] 클릭

클래식 OneDrive로 돌아가기

0

oft\_com/\_layouts/15/

1 5 ?

| ▲ 새폴더 - OneDrive ×<br>← → ひ 습                               | +          | int.com/personal/wjdthff_13 | gufwktl_onmicrosof | t_com/_layouts/15/- |        | -<br>≡ ⊠ = | ⊐ ×<br>ລ |
|-------------------------------------------------------------|------------|-----------------------------|--------------------|---------------------|--------|------------|----------|
| III Office 365                                              | OneDrive   | 200                         |                    |                     | ¢ ?    | 정 :        | 52 🕗     |
| , <mark>오</mark> 검색                                         | ┼ 새로 만들기 ∨ | ⊼업로드 → 🖻 공                  | Ĥ ···              |                     |        | 별 ~ 田      | 0        |
| 정 소리                                                        | 파일 > 새폴더   | 파잍                          |                    |                     |        |            | Î        |
| 파일<br>최근 항목                                                 | [] 이름↑     | 24                          |                    | 수정된 날짜              | 수정한 사람 | 파일 크기      |          |
| 나와 공유됨<br>ㅎ지토                                               |            |                             |                    |                     |        |            | - 1      |
| 파지8<br>오피유커스 +                                              |            |                             |                    |                     |        |            | - 1      |
| 그름을 이용하면 모든 팀원이 함<br>께 모일 수 있습니다. 그름에 참<br>여하거나 직접 만들어 보세요. |            |                             |                    |                     |        |            |          |
|                                                             |            |                             |                    |                     |        |            |          |
| OneDrive 앱 다운로드                                             |            | 0                           | 폴더는 비어 '           | 있습니다.               |        |            |          |

업로드하려면 파일을 여기로 끌어오세요.

#### 20 안 대리, 김 주임, 최 사원의 팀플레이 - 오피스 365(2) 협업을 위한 공유기능 활용

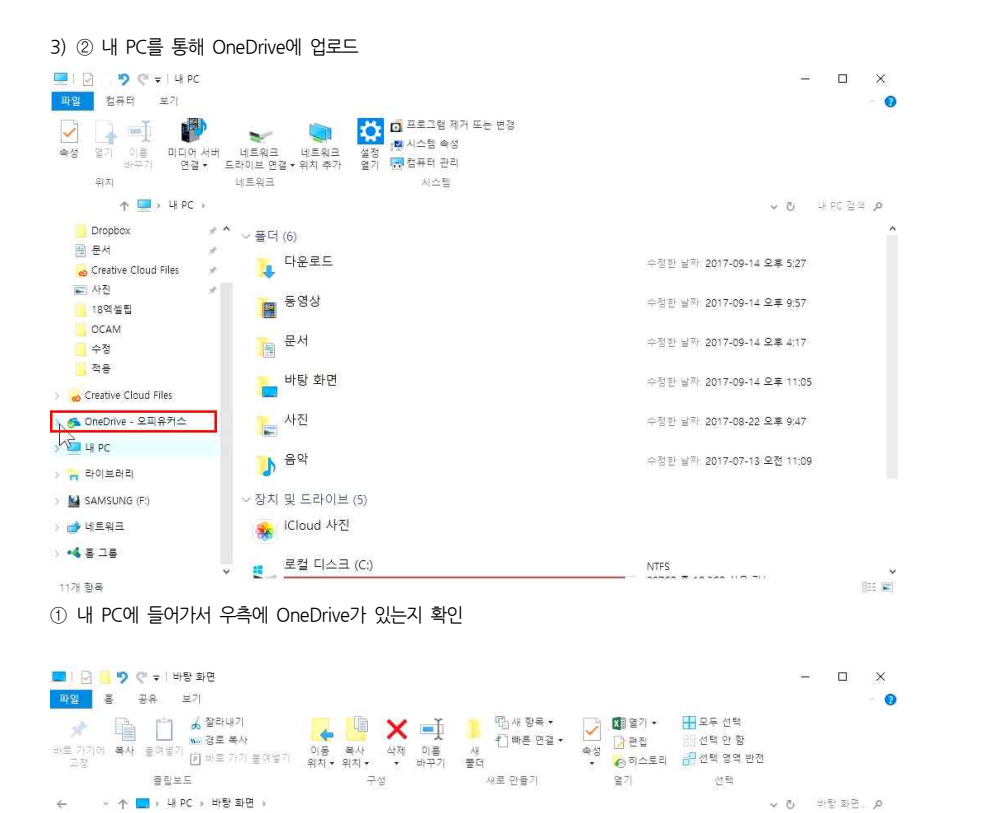

#### 20\_안 대리, 김 주임, 최 사원의 팀플레이 - 오피스 365(2) 협업을 위한 공유기능 활용

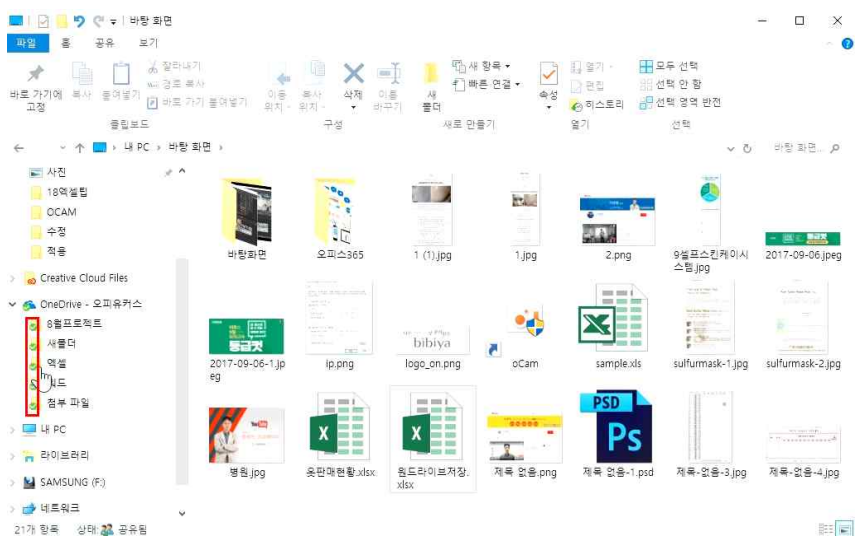

#### 업로드가 된 것을 확인할 수 있으며 업로드가 되면 화살표가 초록색이 됩니다.

#### 4) ③ 비즈니스용 OneDrive 추가하여 저장

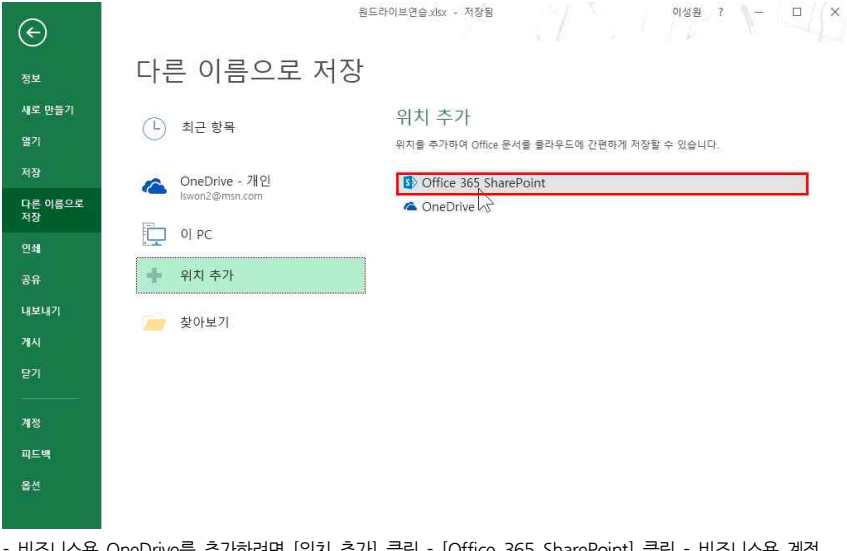

- 비즈니스용 OneDrive를 추가하려면 [위치 추가] 클릭 - [Office 365 SharePoint] 클릭 - 비즈니스용 계정 입력

000

10

오피스365

ip.png

X

운판매현황.xls>

3

바탕화면

2017-09-06-1.jp

병원.jpg

R --

1

ų.

1 (1).jpg

bibiya

logo\_on.png

X

원드라이브연습.

and a

1.jpg

•

oCam

x

원드라이보저장,

5

- 30

X

1

제목 없음.png

2.000

sample xls

-

2017-09-06.ipeg

sulfurmask-2.ipg

제목-없음-3.jpg

833

9셀프스킨케이시

sulfurmask-1.jpg

Ps

제목 없음-1.psd

PSD

스템.jpg

13

▶ 사진

- 18억젤립

OCAM

o Creative Cloud Files

and the second second

사가 엑셀(

22개 항목 1개 항목 선택함 10.3KB 상태: 22 공유됨

수정

적용

🚳 OneDrive -

👩 새플더

9 역설

이 워드

H PC

🔊 첨부 파일

금 라이브러리

J SAMSUNG (F:)

#### 20\_안 대리, 김 주임, 최 사원의 팀플레이 - 오피스 365(2) 협업을 위한 공유기능 활용

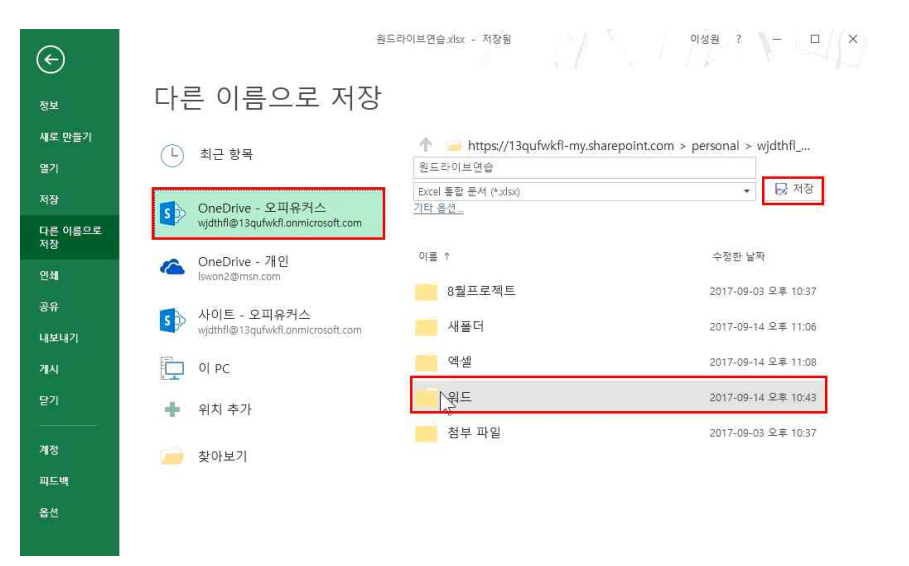

- 비즈니스용 OneDrive가 추가된 것을 확인할 수 있으며, 추가된 OneDrive 클릭 후 원하는 폴더 선택 - 저장 클릭

#### 5) 엑셀 프로그램 없이 엑셀 작업하기

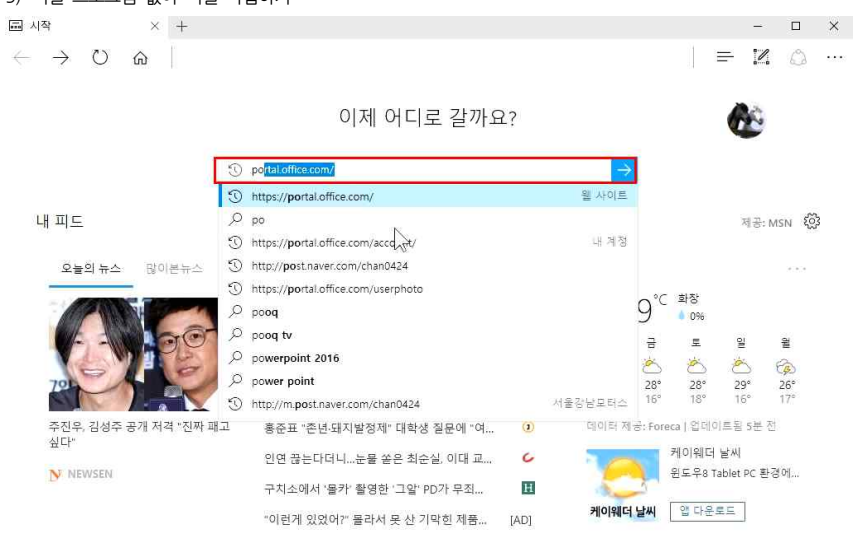

#### 엑셀 작업을 해야 하는데 엑셀 프로그램이 없다면,

① 인터넷 접속 - portal.office.com 접속

#### 20\_안 대리, 김 주임, 최 사원의 팀플레이 - 오피스 365(2) 협업을 위한 공유기능 활용

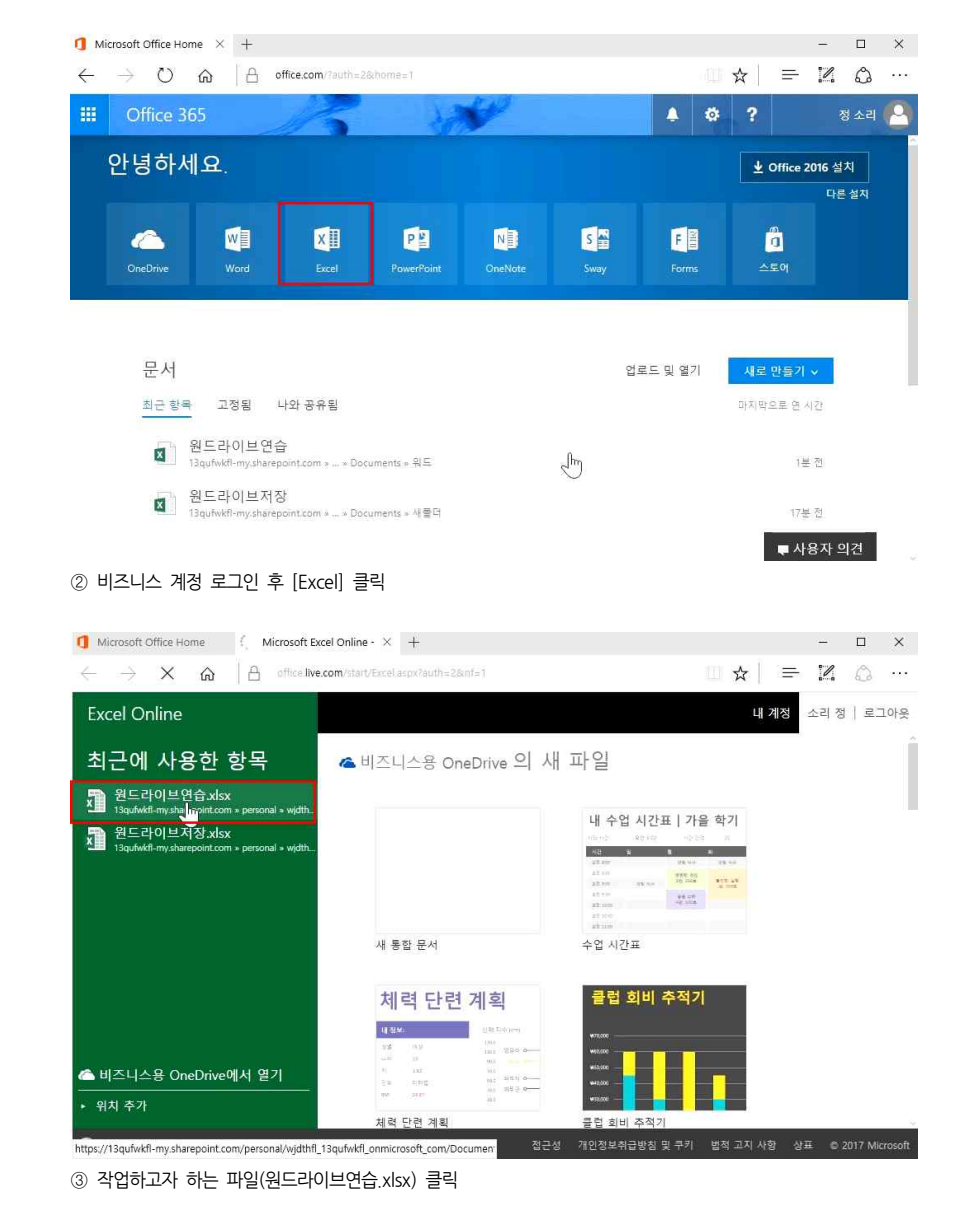

| 20_안 대리, 김 주일 | , 최 사원의 팀플레이 | - 오피스 365(2) | 협업을 위한 공유기능 | 활용 |
|---------------|--------------|--------------|-------------|----|
|---------------|--------------|--------------|-------------|----|

|             | Exce | Onlin | e              |         |          |    |         |   |                                                  |         | 청 소 |
|-------------|------|-------|----------------|---------|----------|----|---------|---|--------------------------------------------------|---------|-----|
| 2) <b>•</b> | 워드   |       |                |         |          |    | 원드라이브연습 | È | 🖌 통할 문서 편집 - 🖶 인쇄 🔹 공유 -                         | 🖬 데이터 - | •   |
|             | A    | B     | C              | D<br>거래 | E<br>내역서 | P  | G       | Н | Excel에서 편집<br>Microsoft Excel의 전체 기능을 사용<br>합니다. | M       |     |
|             |      |       | 제품             | 단가      | 수량       | 합계 |         |   | 부라우저에서 편집<br>Excel Onl 독(물) 사용하여 여기서             |         |     |
|             |      |       | a0001<br>a0002 | 312,000 |          |    |         |   | 직접 빠르 % 변경할 수 있습니다.                              |         |     |
|             |      |       | a0003          | 342,000 |          |    |         |   |                                                  |         |     |
|             |      |       | a0004<br>a0005 | 120,000 |          |    |         |   |                                                  |         |     |
|             |      |       |                |         |          |    |         |   |                                                  |         |     |
|             |      |       |                |         |          |    |         |   |                                                  |         |     |
|             |      |       |                |         |          |    |         |   |                                                  |         |     |
|             |      |       |                |         |          |    |         |   |                                                  |         |     |
|             |      |       |                |         |          |    |         |   |                                                  |         |     |
|             |      |       |                |         |          |    |         |   |                                                  |         |     |

④ [통합 문서 편집] 클릭 - [브라우저에서 편집] 클릭

- [Excel에서 편집]: PC의 엑셀프로그램에서 편집 가능하다는 의미
- [브라우저에서 편집]: 인터넷 브라우저에서 편집 가능하다는 의미

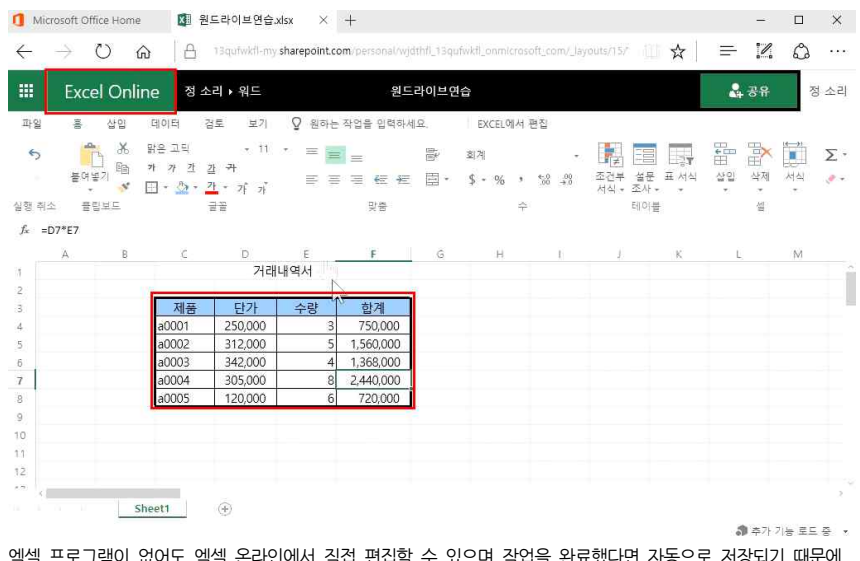

엑셀 프로그램이 없어도 엑셀 온라인에서 직접 편집할 수 있으며 작업을 완료했다면 자동으로 저장되기 때문에 따로 저장하지 않아도 됩니다.

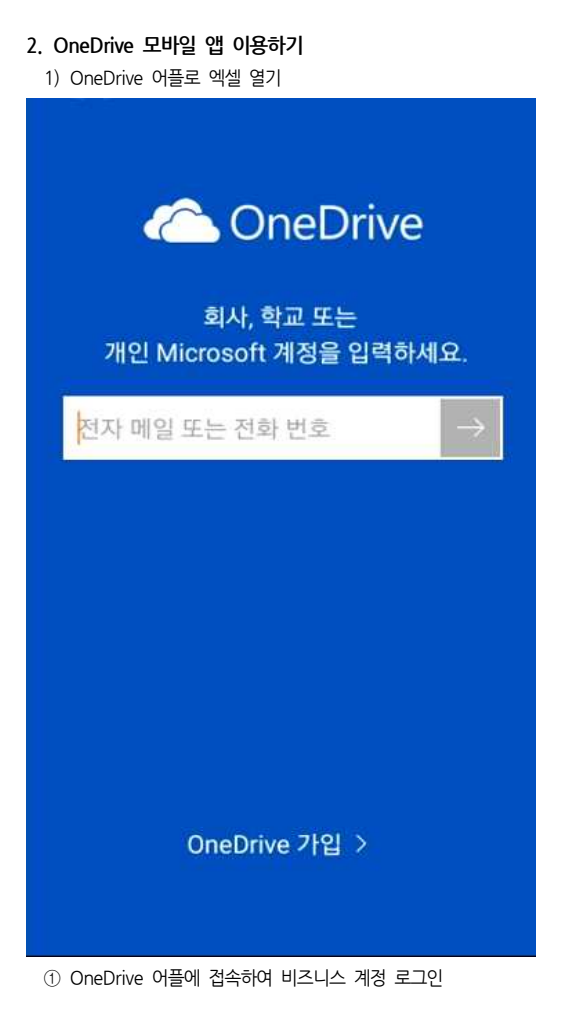

#### 20\_안 대리, 김 주임, 최 사원의 팀플레이 - 오피스 365(2) 협업을 위한 공유기능 활용

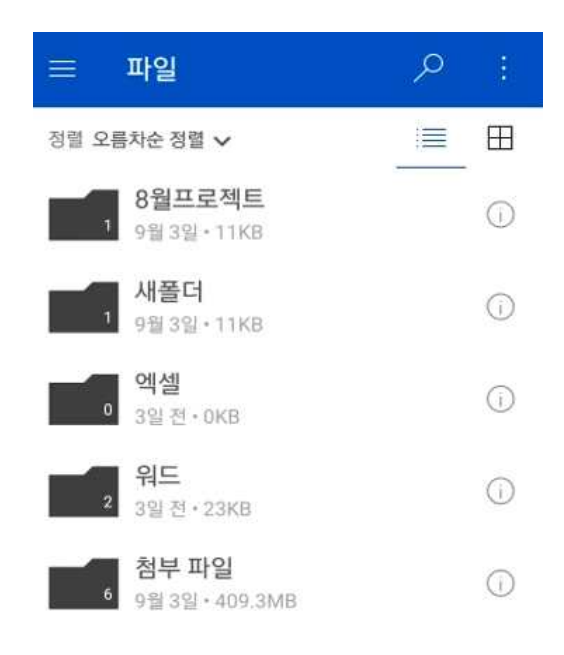

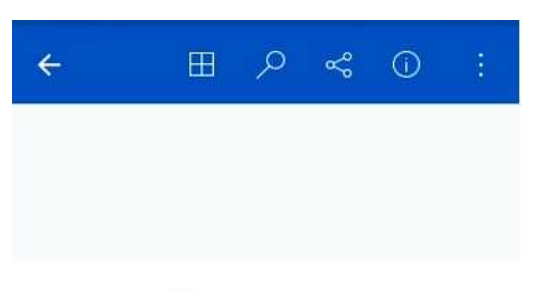

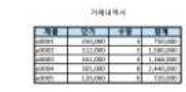

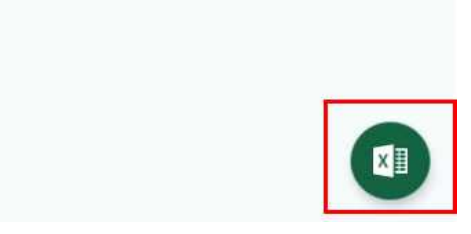

파일이 열린 것을 확인할 수 있으며 OneDrive 앱에서는 편집을 할 수 없기 때문에 우측 하단 엑셀모양을 터치해 엽니다.

② [워드]폴더 터치 후 원드라이브연습.xlsx 파일 터치

2) 엑셀 어플 기본 사용법

|       | 정소리 🛞     |
|-------|-----------|
| Excel | 2000<br>  |
| 🗁 열기  | ┿ 새로 만들기: |
| 최근 항목 |           |

최근에 사용한 통합 문서가 없습니다.

왼쪽 상단 [열기] 버튼을 터치하여 원드라이브연습.xlsx 파일 열기

|                                                                | 원드라이   | 이브연습 - 기  | 사장됨       |               |
|----------------------------------------------------------------|--------|-----------|-----------|---------------|
|                                                                |        | 76        | , م       | <b>A</b> 5    |
| fx                                                             |        |           |           | ~             |
| 4                                                              | в      | с         | D         | E             |
| χ.                                                             |        | 지우기       | 거개<br>채우기 | 내여 사<br>삽입 삭저 |
| 3                                                              |        | 세금        | 린서        | TO            |
| 4                                                              |        | a0001     | 250,000   | 3             |
| 5                                                              |        | a0002     | 312,000   | 5             |
| 6                                                              |        | a0003     | 342,000   | 4             |
| 7                                                              |        | a0004     | 305,000   | 8             |
| 8                                                              |        | a0005     | 120,000   | 6             |
| 12<br>13<br>14<br>15<br>16<br>17<br>18<br>19<br>20<br>21<br>22 |        | <br> <br> | <b>→</b>  |               |
| 23                                                             |        |           |           |               |
| +                                                              | Sheet1 |           |           |               |

터치를 이용해 상하좌우로 이동할 수 있으며, A열을 터치하면 경계선이 생기는데 경계선을 드래그하면 넓이를 조정할 수 있고, 삭제 버튼을 터치하면 선택한 열을 삭제할 수 있음

|    |                    | 원드라이브입  | 연습 - 저장 | 됨         | 1920 |
|----|--------------------|---------|---------|-----------|------|
| =  | 8                  |         | 26      | <u> </u>  | 5    |
| J  | f <sub>x</sub> 제 - | 품       |         |           | ~    |
| χ  |                    | -<br>   | 지우기 치   | 우기 편집     | Ĵ    |
| 2  | 제품                 | 다가      | 수량      | 한계        |      |
| 4  | a0001              | 250,000 | 3       | 750.000   | )    |
| 5  | a0002              | 312,000 | 5       | 1.560.000 |      |
| 6  | a0003              | 342,000 | 4       | 1,368,000 |      |
| 7  | a0004              | 305,000 | 8       | 2,440,000 |      |
| 8  | a0005              | 120,000 | 6       | 720,000   |      |
| 9  |                    |         |         |           |      |
| 10 |                    |         |         |           |      |
| 11 |                    |         |         |           |      |
| 12 |                    |         |         |           |      |
| 13 |                    |         |         |           |      |
| 14 |                    |         |         |           |      |
| 15 |                    |         |         |           |      |
| 16 |                    |         |         |           |      |
| 17 |                    |         |         |           |      |
| 18 |                    |         |         |           |      |
| 19 |                    |         |         |           |      |
| 20 |                    |         |         |           |      |
| 21 |                    |         |         |           |      |
| 22 |                    |         |         |           |      |
| 23 |                    |         |         |           |      |
| 74 |                    |         |         |           |      |
| +  | She                | et1     |         |           |      |

제목 행을 편집하려면, 셀을 터치한 후에 생기는 흰색 원을 드래그하여 원하는 범위 설정 - 상단에 메뉴 등장 시 [가]버튼 터치

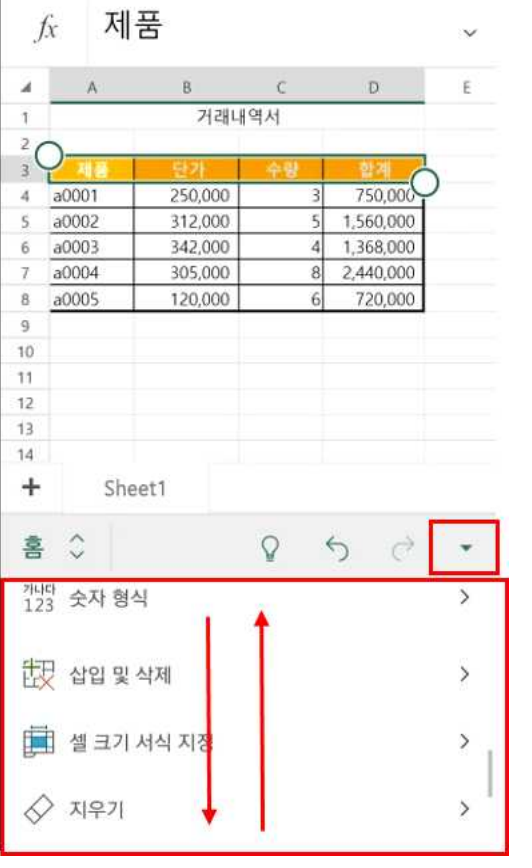

위 아래로 올려서 편집 메뉴들을 확인할 수 있으며 ▼ 버튼을 터치하면 메뉴를 닫을 수 있음

| Ĵ   | fx   | 합                    | 계     |        |      |    |    |         |          | ~         |  |
|-----|------|----------------------|-------|--------|------|----|----|---------|----------|-----------|--|
| A.  |      | A                    |       | В      |      | с  |    | 5       | ë.       | 1         |  |
| 1   |      |                      |       | 거리     | 내내역  | 서  |    | 1       | <u> </u> | ~         |  |
| 2   |      |                      |       |        |      |    |    |         | _        |           |  |
| 3   |      | 48                   |       | 한가     | - 12 | 수량 |    | 말기      |          |           |  |
| - 4 | a00  | 01                   | 2     | 50,000 | 0    |    | 3  | 750,0   | 000      |           |  |
| 5   | a00  | 02                   | 3     | 12,000 | 0    |    | 5  | 1,560,0 | 000      |           |  |
| 6   | a001 | 03                   | 3     | 42,00  | 0    |    | 4  | 1,368,0 | 000      |           |  |
| 7   | a00  | 04                   | 3     | 05,000 | 0    |    | 8  | 2,440,0 | 000      |           |  |
| 8   | a00  | 05                   | 1     | 20,000 | 0    |    | 6  | 720,0   | 000      |           |  |
| 9   | 합견   | 1                    | 1     |        |      |    |    |         |          |           |  |
| 10  |      |                      |       |        |      |    |    |         |          |           |  |
| 11  |      |                      |       |        |      |    |    |         |          |           |  |
| 12  |      |                      |       |        |      |    |    |         |          |           |  |
| 13  |      |                      |       |        |      |    |    |         |          |           |  |
| 15  |      |                      |       |        |      |    |    |         |          |           |  |
|     |      | Sh                   | eet1  |        |      |    |    |         |          |           |  |
| 1   | 2    | 2                    | 3 4   | 4      | 5    | 6  | 7  | 8       | 9        | 0         |  |
| ы   | 7    |                      | - [ - | 1      | ۲ J  | ц  | \$ | ŧ       | H        | -11       |  |
|     |      | L                    | 0     | a      | ÷    | Т  | I  | ł       | F        | Ĭ,        |  |
| Û   | 4    | ٦                    | E     | ㅊ      | п    | π  | ŀ  | т -     | -        | $\propto$ |  |
| !#  | 0    | <del>ئ</del> ار<br>ا | 한자    |        | L    |    |    |         |          | ÷         |  |

텍스트를 입력하려면 셀을 두 번 터치하여 키패드가 나오면 텍스트 입력이 가능하고, 다 작성한 후에는 상단의 체크 표시 터치

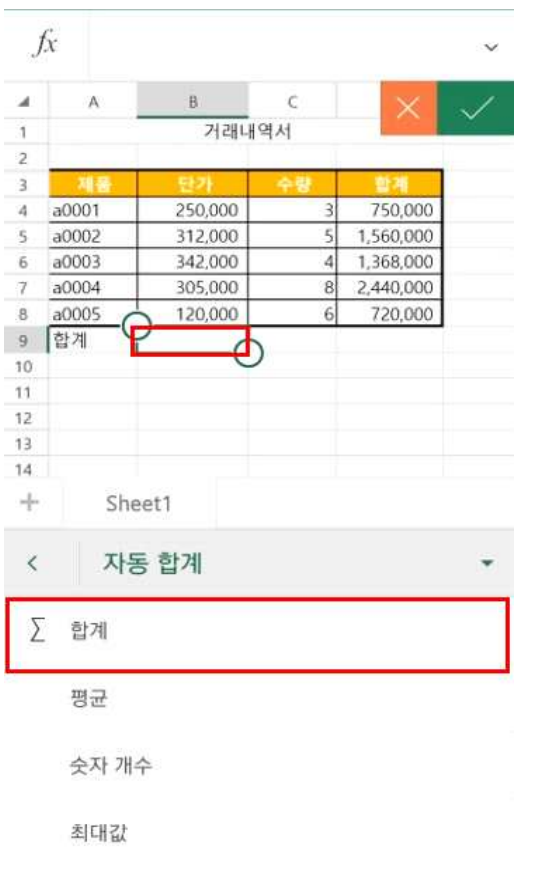

합계를 구하려면 답 나올 셀 터치 - 상단의 [가]버튼 - [자동 합계] - [Σ 합계] - 체크 표시 터치

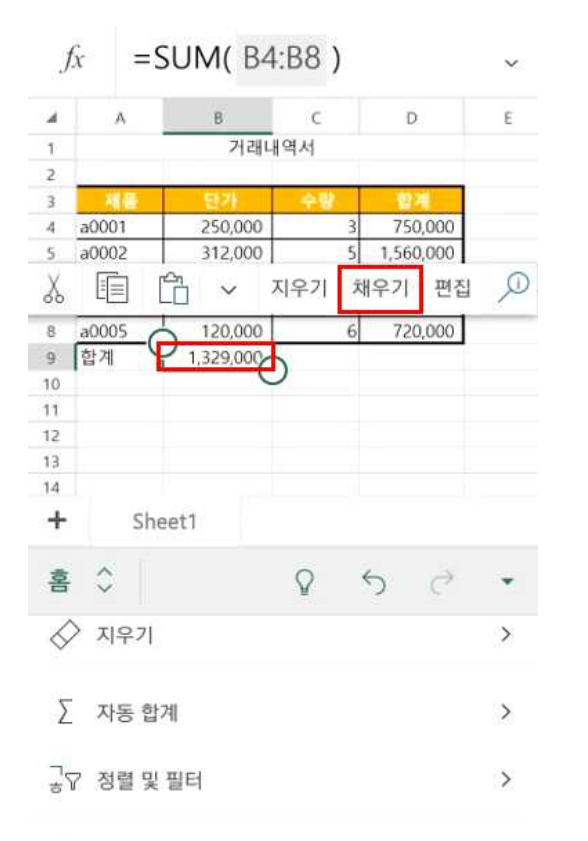

### ▶ 찾기...

합계 값이 나온 셀에서 [채우기] 터치 - 초록색 네모 조절점이 생기는데 이를 드래그하면 자동채우기로 값이 입력됨

| A     |       | В         | с   | D         | E |
|-------|-------|-----------|-----|-----------|---|
|       |       | 거래나       | 역서  |           |   |
| 1-    | _     |           |     |           | é |
| R     | 5     | 단가        | 수량  | 함계        |   |
| a0001 |       | 250,000   | 3   | 750,000   |   |
| a0002 | 2     | 312,000   | 5   | 1,560,000 |   |
| a0003 |       | 342,000   | 4   | 1,368,000 |   |
| a0004 |       | 305,000   | 8   | 2,440,000 |   |
| a0005 | 8     | 120,000   | 6   | 720,000   |   |
| 압세    |       | 1,329,000 | 26  | 6,838,000 | ) |
|       |       |           |     |           |   |
|       |       |           |     |           |   |
|       |       |           |     |           |   |
|       |       |           |     |           |   |
|       | Sheet | 1         |     |           |   |
| ÷≎    |       |           | Q · | 6 2       | • |
|       |       |           | -   |           |   |
| 가     |       | 3         | 7}  | 가         |   |
| 테루    | 티     | -         |     |           | > |
|       |       |           |     |           |   |

[A3]셀을 시작으로 하얀색 조절점으로 전체를 범위 지정하여 원하는 테두리를 설정할 수 있으며, 수정이 완료된 후 핸드폰의 뒤로 가기 버튼을 터치하면 자동저장이 됨

# ③ [통합 문서 편집] - [Excel에서 편집] 또는 [브라우저에서 편집] 선택

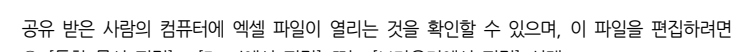

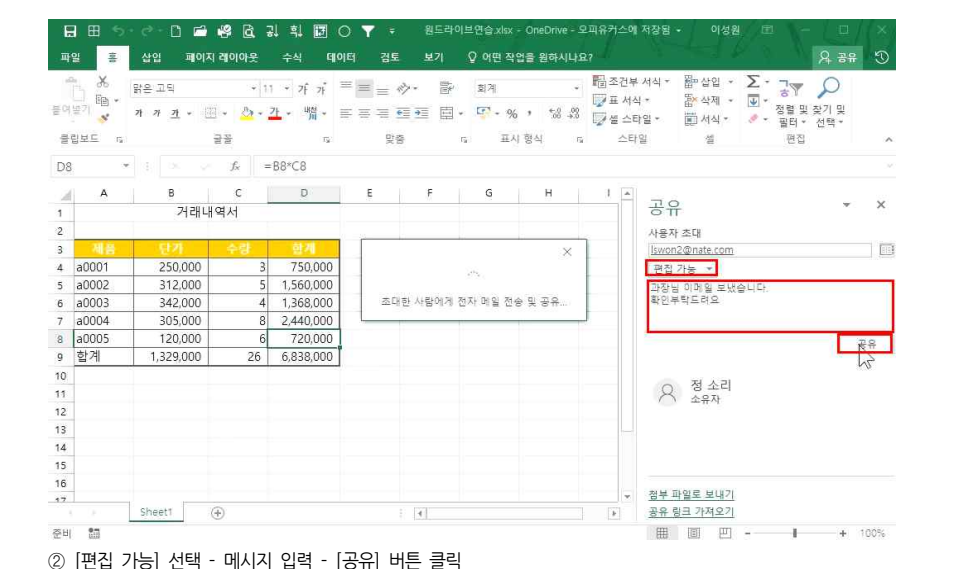

### 엑셀파일을 공유하려면 먼저 엑셀파일이 OneDrive에 저장되어 있어야 하며, 공유하려면 ① 우측 상단 [공유] 클릭 - '사용자 초대' 란에 공유할 사람 메일 입력

| -     | *                 | 맑은 고딕          | + 11                   | * २६ २३   | = = *   | »- ₽    | 회계         | .*                 | ····································· | 루서식 *       | 間-산입 ·                        | Σ· ]γ                     |   |
|-------|-------------------|----------------|------------------------|-----------|---------|---------|------------|--------------------|---------------------------------------|-------------|-------------------------------|---------------------------|---|
| 여분    | 1 HB *            | 가 <u>가</u> + 🖄 | - 2-                   | 가 배철 *    | = = = • | ■ = = • | <b>-</b> % | • €0 .00<br>*00 ÷0 | ₩<br>교 전<br>교 전<br>스                  | 식 *<br>타일 * | 값 <sup>*</sup> 삭제 ㆍ<br>第 서식 • | ♥ * 정렬 및 찾기 및 ✓ 평터 * 선택 * |   |
| 클립의   | ⊈⊑ r <sub>s</sub> |                | 22                     | 79        | 먗휨      | i r     | 표시 형       | 명식 G               | 스티                                    | t일          | 25                            | 편집                        | s |
| 8     | 3                 | e g ac ac      | <i>f<sub>x</sub></i> = | B8*C8     |         |         |            |                    |                                       |             |                               |                           | 5 |
| 2     | А                 | в              | с                      | D         | E       | E       | G          | н                  | 1 🔺                                   |             |                               |                           |   |
|       |                   | 거래내            | 역서                     |           |         |         |            |                    |                                       | 공부          |                               | *                         | × |
|       |                   |                |                        |           |         |         |            |                    |                                       | 사용지         | 초대                            |                           |   |
|       | 相告                | 단가             | 수량                     | 함계        |         |         |            |                    |                                       |             |                               |                           |   |
| a     | 0001              | 250,000        | - 3                    | 750,000   |         |         |            |                    |                                       |             |                               |                           |   |
| a     | 0002              | 312,000        | 5                      | 1,560,000 |         |         |            |                    |                                       | 0           | 정 소리                          |                           |   |
| a     | 0003              | 342,000        | 4                      | 1,368,000 |         |         |            |                    |                                       | ~           | 소유자                           |                           |   |
| a     | 0004              | 305,000        | 8                      | 2,440,000 |         |         |            |                    |                                       |             |                               |                           |   |
| a     | 0005              | 120,000        | 6                      | 720,000   |         |         |            |                    |                                       |             |                               |                           |   |
| ton 1 | 탈계                | 1,329,000      | 26                     | 6,838,000 |         |         |            |                    |                                       |             |                               |                           |   |
|       |                   |                |                        |           |         |         |            |                    |                                       |             |                               |                           |   |
|       |                   |                |                        |           |         |         |            |                    |                                       |             |                               |                           |   |
| 8     |                   |                |                        |           |         |         |            |                    |                                       |             |                               |                           |   |
|       |                   |                |                        |           |         |         |            |                    |                                       |             |                               |                           |   |
|       |                   |                |                        |           |         |         |            |                    |                                       |             |                               |                           |   |
| 5     |                   |                |                        |           |         |         |            |                    |                                       |             |                               |                           |   |
| i     |                   |                |                        |           |         |         |            |                    |                                       | -           |                               |                           |   |
| 7     |                   |                |                        |           |         |         |            |                    |                                       | 임루그         | [월도 모내기                       |                           |   |

I I - + 100%

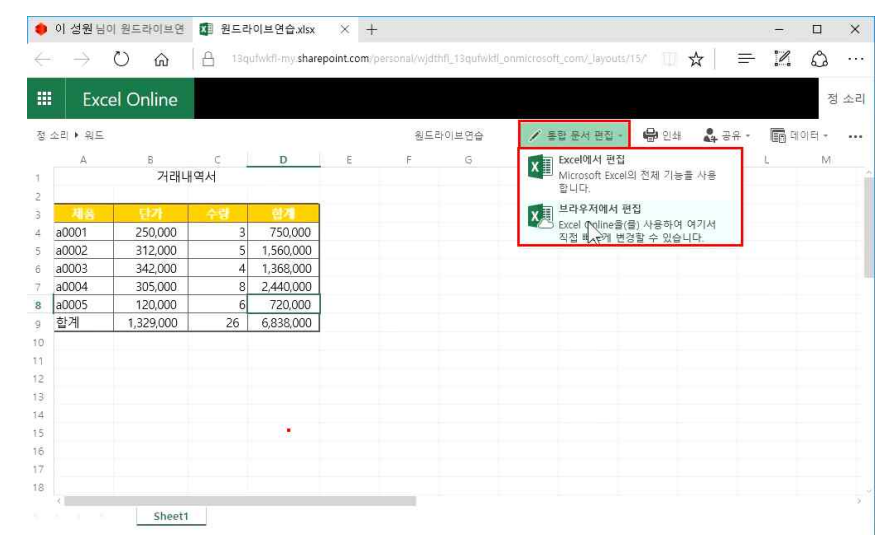

### 확인할 수 있습니다. 열기를 클릭하면

TANK BRITERING ATOSTALINA BEERA BATTE FERENARY REPART DE ARMER COPIE 공유 받은 사람의 메일 계정에 접속하여 메일을 확인하면, 보낸 메시지와 함께 공유한 파일명이 보이는 것을

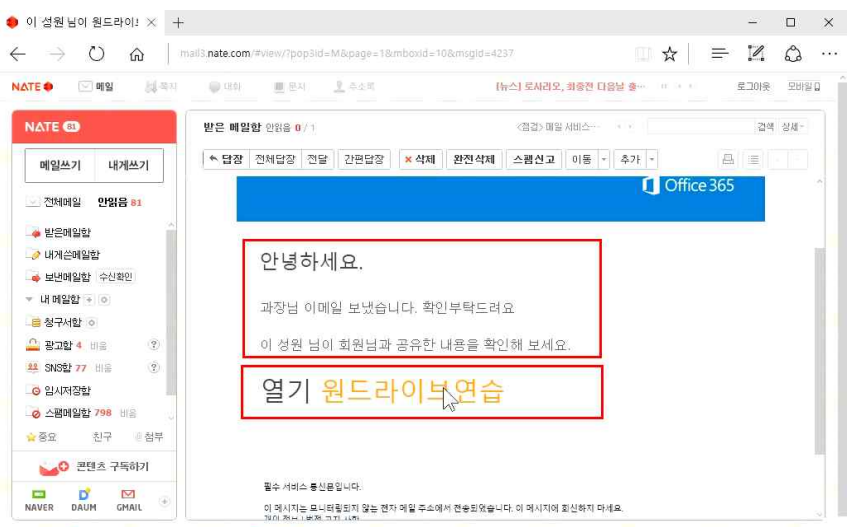

#### 20 안 대리, 김 주임, 최 사원의 팀플레이 - 오피스 365(2) 협업을 위한 공유기능 활용

### 3. 공동으로 작업하기

## 1) 엑셀파일 공유하기

준비 🛅

20 안 대리, 김 주임, 최 사원의 팀플레이 - 오피스 365(2) 협업을 위한 공유기능 활용

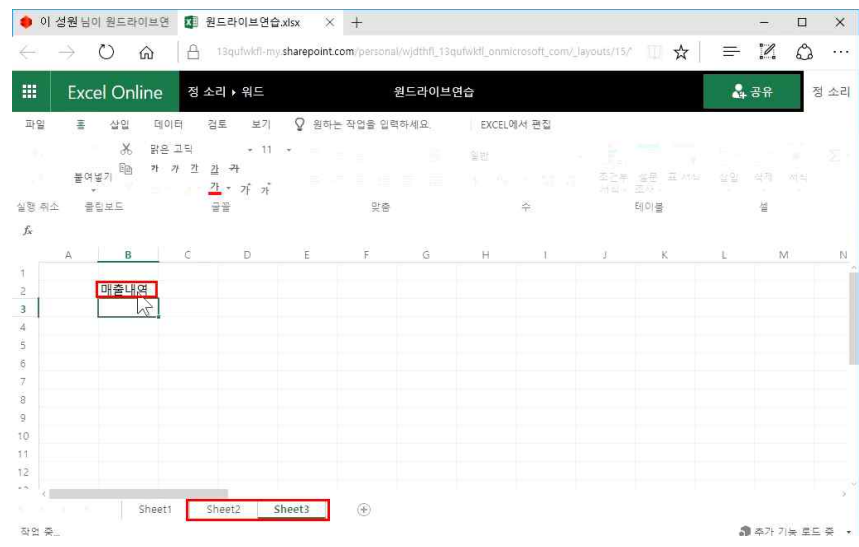

공유를 받은 사람이 Sheet2와 Sheet3을 추가하고 데이터를 입력하면

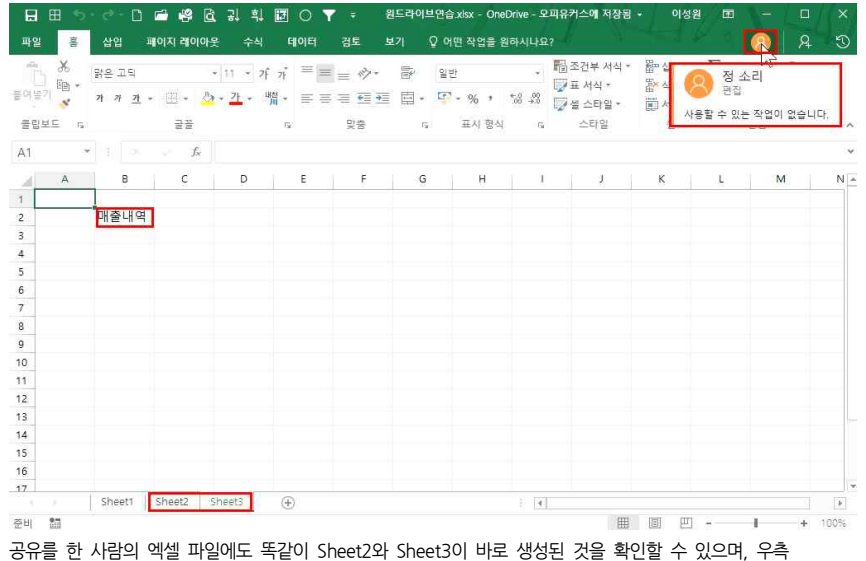

상단에서 누구와 같이 공동 작업을 하고 있는지 확인할 수 있습니다.

### 20 안 대리, 김 주임, 최 사원의 팀플레이 - 오피스 365(2) 협업을 위한 공유기능 활용

### 4. OneDrive의 파일과 폴더를 다른 사람에게 공유하기

1) OneDrive 폴더 공유하기

| 🐔 파일 - OneDrive 🛛 🗙                                                | +          |                       |                               |                         |         | - 0   | × |
|--------------------------------------------------------------------|------------|-----------------------|-------------------------------|-------------------------|---------|-------|---|
| $\leftarrow \rightarrow ~\circlearrowright~~ \textcircled{\alpha}$ | 13qufwkfl- | my sharepoint.com/per | sonal/wjdthfl_13qufwkfi_onmii | rosoft_com/_layouts/15/ | □ ☆   ≡ | - 1 0 |   |
| Uffice 365                                                         | OneDrive   | <b>7</b>              | No and a second               | •                       | ø?      | 정 소리  |   |
| ·                                                                  | 년 공유       | 공유                    | 1 삭제                          |                         | 17#     | 선택됨 🗙 | 0 |
| 정 소리                                                               | 파일         | 링크 복사                 |                               |                         |         |       |   |
| 파일                                                                 |            | 다운로드                  |                               |                         |         |       |   |
| 최근 항목                                                              |            | <sup>0</sup> 삭제       |                               | 수정된 날짜                  | 수정한 사람  | 파일 크기 |   |
| 나와 공유됨                                                             | 10         | 8 이동                  |                               | 9월 3일                   | 정 소리    |       |   |
| 휴지통                                                                |            | 시 복사                  |                               | 9個3일                    | 정 소리    |       |   |
| 오피유커스 +                                                            | -          | <sub>오</sub> 이름 바꾸기   |                               | 5일 전                    | 정 소리    |       |   |
| 그름을 이용하면 모든 팀원이 함<br>께 모일 수 있습니다. 그름에 참<br>여하거나 직접 만들어 보세요.        | •          | 세부정보<br>우             |                               | 5일 전                    | 정 소리    |       |   |
|                                                                    | 107        | 첨부 파일                 |                               | 9월 3일                   | 정 소리    |       |   |

OneDrive 앱 다운로드

클래식 OneDrive로 돌아가기

OneDrive 앱 다운로드

클래식 OneDrive로 돌아가기

#### 🝊 파일 - OneDrive 🛛 🕹 🕂 - 🗆 🗙 vjdthfl\_13qufwkfl\_onmicrosoft\_com/\_layouts/15/ 🔟 🛧 📄 🚍 💋 😷 ← → (\*) ♠ A 13qufwkfl-my sharepoint.com/personal/ III Office 365 OneDrive ▲ 🔅 ? 정 소리 🔎 [순 공유 @ 링크 복사 ↓ 다운로드 前 삭제 ··· , ○ 검색 1개 선택됨 🗙 🕕 링크 설정 X 워드 (2개 항목) 정 소리 파일 이 링크를 사용할 수 있는 사용자 선택 자세한 정보 수정된 날짜 수정한 사람 파일 크기 최근 항목 () 누구나 9월 3일 정 소리 나와 공유됨 💼 오피유커스 소속 사용자 휴지통 9월 3일 정 소리 🙈 기존 액세스 권한이 있는 사람 이피오귀스 5일 전 정 소리 🔗 특정 사용자 그름을 이용하면 모든 팀원이 함 · 그렇을 이용하는 모든 김원이 됨 께 모일 수 있습니다. 그룹에 참 여하거나 직접 만들어 보세요. 5일 전 정 소리 기타 설정 🔽 편집 허용 9월 3일 정 소리 21.2 취소

#### ① 공유할 폴더에서 마우스 오른쪽 버튼 클릭 후 [공유] 클릭

- 25 -

② [특정 사용자] 선택 - [편집 허용] 체크 후 '적용' 클릭(편집 허용에 체크를 하지 않으면 열어보기만 가능)

공유 링크를 사용할 수 있는 사용자 범위를 설정할 수 있으며, 특정 사용자에게 공유하려면

#### 공유 받은 사람의 메일 계정에 접속하여 메일을 확인하고 Open을 클릭하면

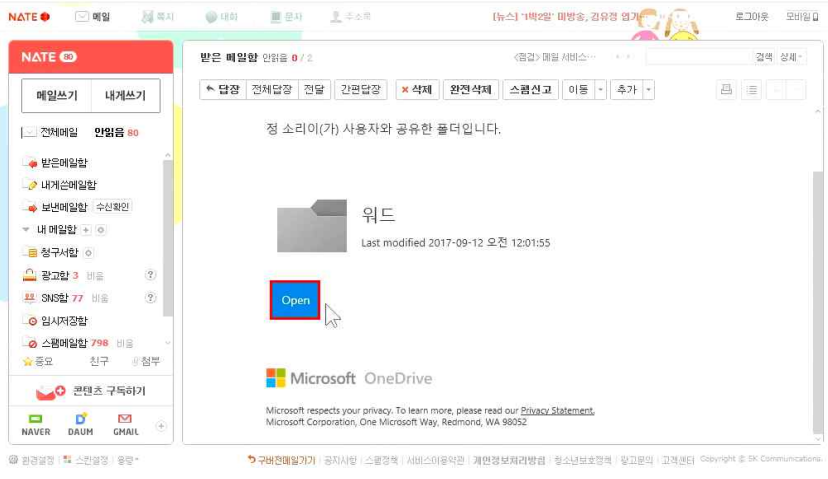

#### ③ 폴더를 공유할 이메일 계정 입력 - 메시지 입력 후 '보내기' 클릭

mail3.nate.com/#view/?pop3id=M&page=1&mboxid=10&msgid=4236

😑 정 소리 님이 & quot;워! × +

 $\leftarrow \rightarrow$  0 a

| 🐔 파일 - OneDrive 🛛 🗙                                                   | +                                                                                    |        |         | □ ×  |
|-----------------------------------------------------------------------|--------------------------------------------------------------------------------------|--------|---------|------|
| $\leftrightarrow$ $\rightarrow$ $\circlearrowright$ $\textcircled{a}$ | 13qufwkll-my.sharepoint.com/personal/wjdthfl_13qufwkll_onmicrosoft_com/_layouts/15// | □ ☆    | = 12    | G    |
| III Office 365                                                        | OneDrive                                                                             | ø ?    |         | 소리 🕗 |
| ∞ 검색                                                                  | 년 공유 ☜ 링크 복사 ↓ 다운로드 前 삭제 ···                                                         | 12     | 개 선택됨 🗙 | 0    |
| 정 소리                                                                  | 링크 보내기 ···· ×<br>워드 (2개 항목)                                                          |        |         | ~    |
| 파일<br>최근 항목                                                           | (1) 링크가 있는 모든 사용자가 보고 편집<br>탈 수 있습니다.                                                | 수정한 사람 | 파일크기    |      |
| 나와 공유됨                                                                | 9월 3일                                                                                | 정 소리   |         |      |
| 휴지통                                                                   | 9월 3일                                                                                | 정 소리   |         |      |
| 오피유커스 +                                                               | 다른 사용자 추가                                                                            | 정 소리   |         |      |
| 그룹을 이용하면 모든 팀원이 함<br>께 모일 수 있습니다. 그룹에 참<br>여지 게 느지적 마루어 보세요           | 니다. 5일 전                                                                             | 정 소리   |         |      |
| ·에이지티(4십 건물이 도세요.)                                                    | 메시지 추가(선택 사항) 9월 3일                                                                  | 정 소리   |         |      |
|                                                                       | ¥47                                                                                  |        |         |      |
| OneDrive 앱 다운로드                                                       | (P)                                                                                  |        |         |      |
| 플래식 OneDrive로 돌아가기                                                    |                                                                                      |        |         |      |

#### 좌측 [나와 공유됨]을 클릭하면 어떤 폴더가 공유되었는지 확인할 수 있습니다.

#### OneDrive 앱 다운로드 클래식 OneDrive로 불아가기

| 🔶 정 소리 님이 "워드&c                                               | □ 나와 공유된 항목 - On∉ × +                           |                                      |         | - 🗆 🗙  |
|---------------------------------------------------------------|-------------------------------------------------|--------------------------------------|---------|--------|
| $\leftrightarrow$ $\rightarrow$ $\heartsuit$ $\bigtriangleup$ | 13qufwkfi-my.sharepoint.com/personal/wjdthfi_13 | qufwkfl_onmicrosoft_com/_layouts/15/ | □☆│ ≡   | ô      |
| III Office 365                                                | OneDrive                                        |                                      | Ø ?     | 정 소리 🕗 |
| 검색                                                            |                                                 |                                      | 정렬      |        |
|                                                               |                                                 |                                      |         |        |
| 정 소리                                                          | 나와 공유된 항목                                       |                                      |         |        |
| 파일                                                            | . 01 <b>.</b>                                   | 스저희 나파                               | 스저히 시라. |        |
| 최근 항목                                                         | 7.18                                            | TOLEN                                | TOLVIE  |        |
| 나와 공유됨                                                        | 에 워드                                            | 2일 전                                 | 정 소리    |        |
| 휴지통                                                           |                                                 |                                      |         |        |
| 오피유커스                                                         |                                                 |                                      |         |        |
| 그름을 이용하면 모든 팀원이 함<br>께 모일 수 있습니다. 그릏애 참<br>여하거나 직접 만들어 보세요.   |                                                 |                                      |         |        |
| A NA D PERMIT CONTROL                                         |                                                 |                                      |         |        |
|                                                               |                                                 |                                      |         |        |
|                                                               |                                                 |                                      |         |        |

#### OneDrive 홈페이지로 접속되어, 공유된 폴더를 확인할 수 있습니다

OneDrive 앱 다운로드 클래식 OneDrive로 불아가기

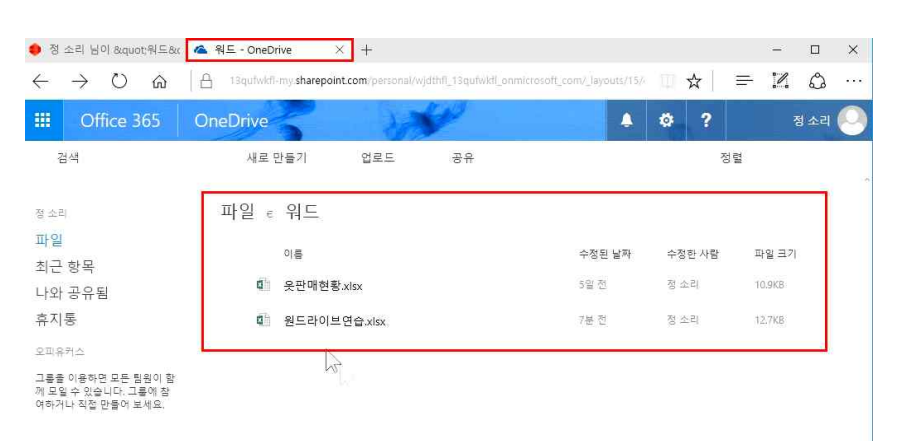

#### 20 안 대리, 김 주임, 최 사원의 팀플레이 - 오피스 365(2) 협업을 위한 공유기능 활용

- 🗆 X